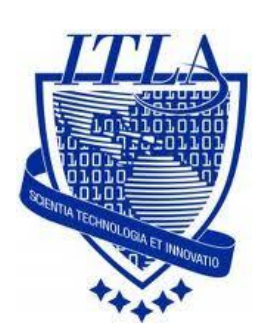

Instituto Tecnológico Las Américas

(ITLA)

Sistemas Operativos 3 (SO3)

Daniel Alejandro Moreno Martínez

Matrícula: 2010-2946

## How to

i i i How to: Servidor CUPS !!!

### Cups (Administrador de Impresoras)

Common Unix Printing System (Sistema de impresión común de Unix, abreviado CUPS) es un sistema de impresión modular para sistemas operativos de tipo Unix que permite que un computador actúe como servidor de impresión. Un computador que ejecuta CUPS actúa como un servidor que puede aceptar tareas de impresión desde otros computadores clientes, los procesa y los envía al servidor de impresión apropiado.

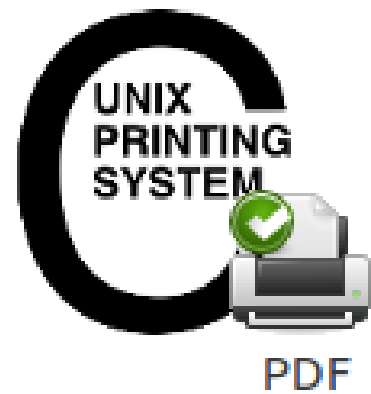

CUPS está compuesto por una cola de impresión con su planificador, un sistema de filtros que convierte datos para imprimir hacia formatos que la impresora conozca, y un sistema de soporte que envía los datos al dispositivo de impresión. CUPS utiliza el protocolo IPP (Internet Printing Protocol) como base para el manejo de tareas de impresión y de colas de impresión.

También provee los comandos tradicionales de línea de comandos de impresión de los sistemas Unix, junto a un soporte limitado de operaciones bajo el protocolo server message block (SMB).

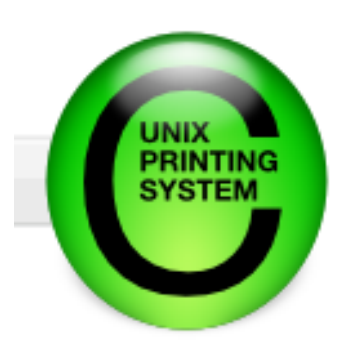

Empesamos instalando el paquete que necesitamos: **cups.** Para esto lo buscaremos en el directorio: /**media**/cdrecorder/CentOS/RPMS.

| 🍪 Aplicaciones 🛛 Acciones 🙋   | 🥙                             |
|-------------------------------|-------------------------------|
| S Accesorios                  | *                             |
| 🞑 Configuración del sistema   | *                             |
| b Gráficos                    | *                             |
| 💥 Herramientas del sistema    | *                             |
| 🖏 Internet                    | *                             |
| 🔯 Preferencias                | *                             |
| 🇓 Sonido y vídeo              | *                             |
| 🚱 Ayuda                       |                               |
| 🔞 Examinador de archivos      |                               |
| Examinar el sistema de archiv | vos con el gestor de archivos |
|                               |                               |

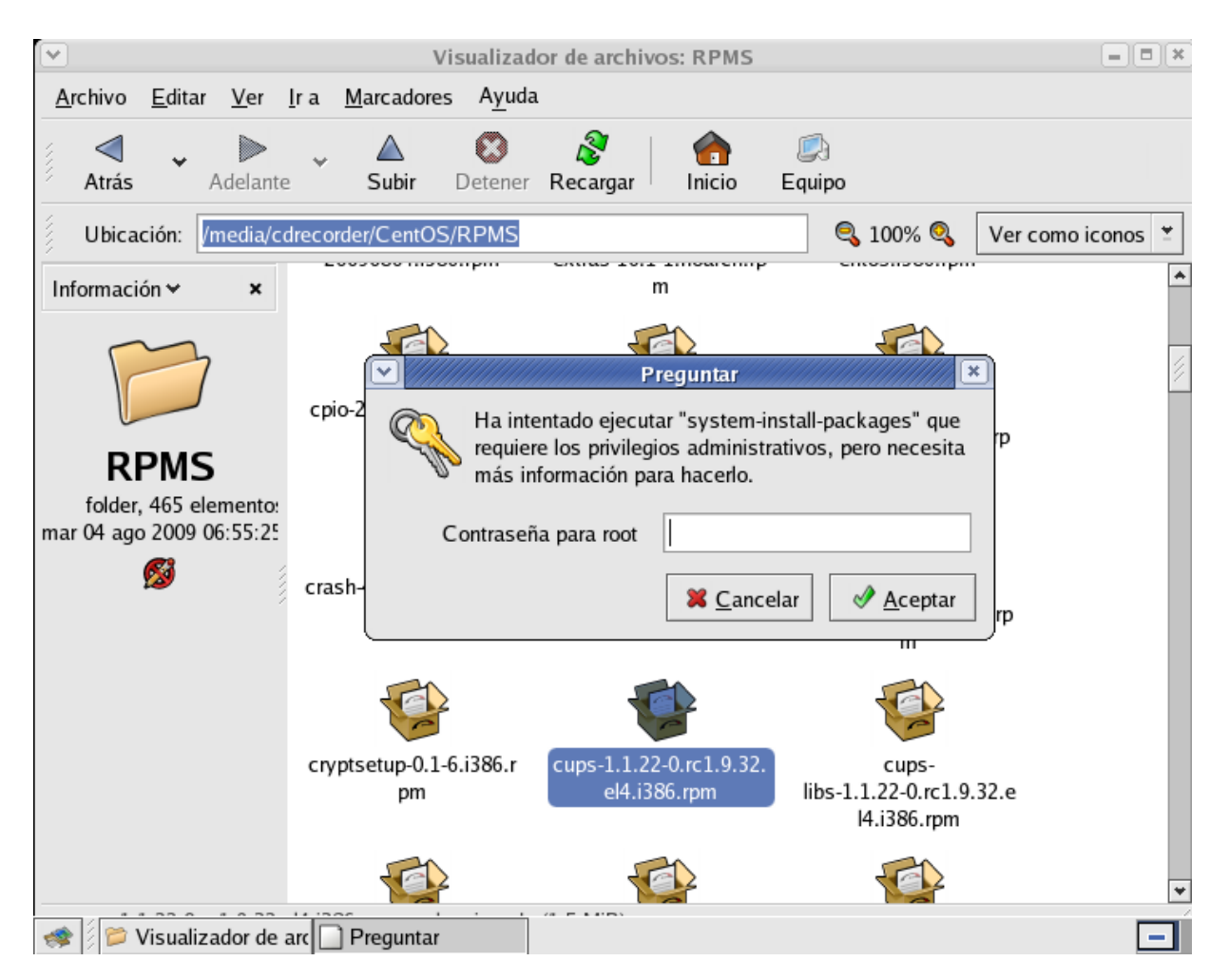

Nos dirigimos al fichero de configuración principal de CUPS. Este se encuentra en la siguiente ruta: /etc/cups/cupsd.conf.

| root@dns:~                                                                                 | // = • × |
|--------------------------------------------------------------------------------------------|----------|
| <u>A</u> rchivo <u>E</u> ditar <u>V</u> er <u>T</u> erminal <u>S</u> olapas A <u>y</u> uda |          |
| [Daniel@dns ~]\$ su -<br>Password:<br>[root@dns ~]# gedit /etc/cups/cupsd.conf             | *        |

Luego de presionar **ENTER** tenemos el archivo de configuración.

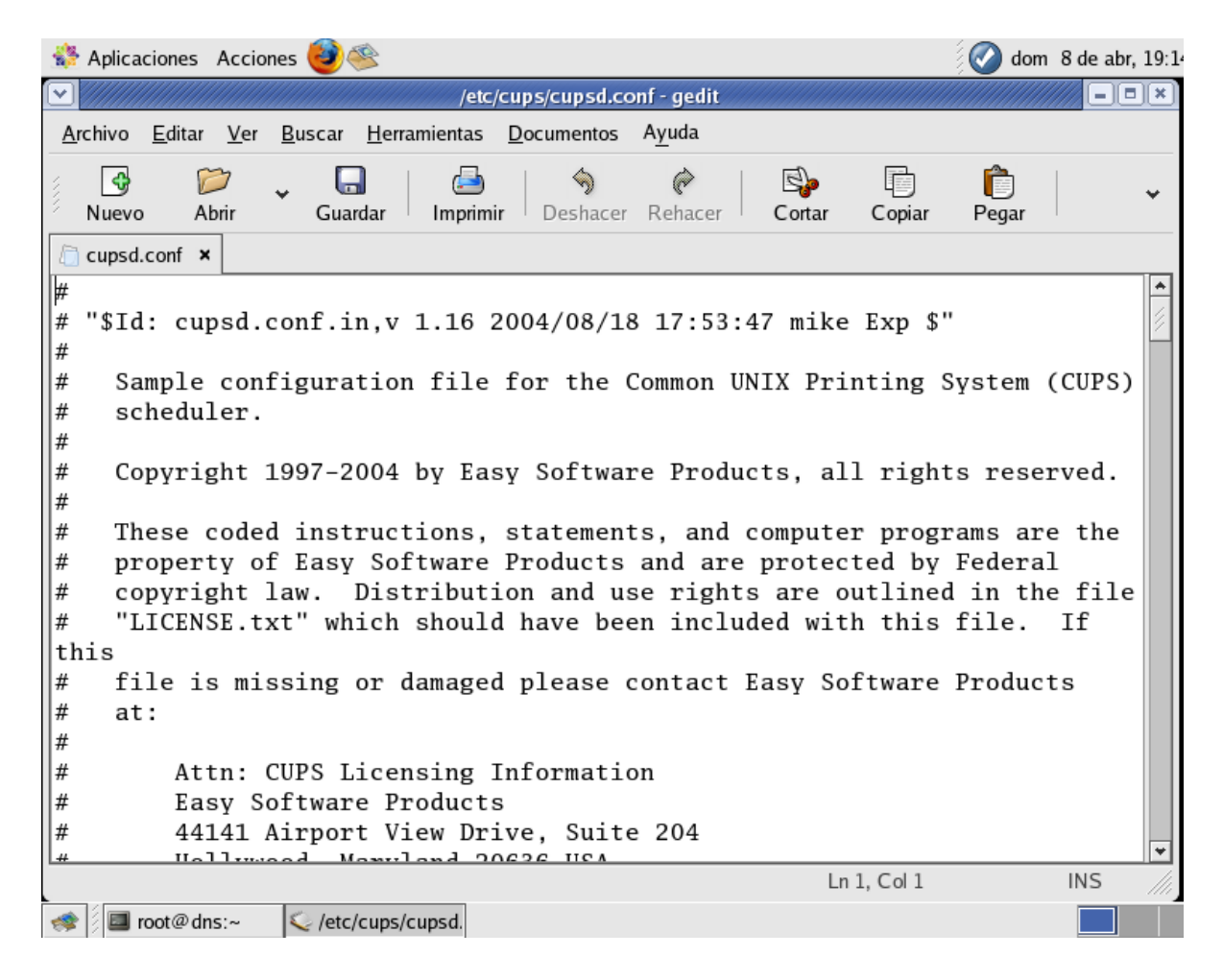

Se presentaran los parámetros más importantes al momento de configurar **cups**, y las respectivas modificaciones que son necesarias realizarse.

En primer lugar, nos dirigimos al parámetro **Listen**, al cual le eliminaremos la parte de **localhost**, debiendo quedar asi: **Listen 631**.

| # | # Lines below are automatically generated - DO NOT EDIT |
|---|---------------------------------------------------------|
| H | Browsing On                                             |
| H | BrowseProtocols cups                                    |
| H | BrowseOrder Deny,Allow                                  |
| H | BrowseAllow from @LOCAL                                 |
| l | Listen 631                                              |

Luego configuraremos las direcciones **IP que vamos a permitir**. Para esto nos dirigimos a diferentes directorios, y le agregamos Allow siguiendo a la dirección correspondiente a permitir.

A estos directorios agregaremos **el localhost y la direccion IP de la máquina** que funciona como servidor, para que sean permitidas.

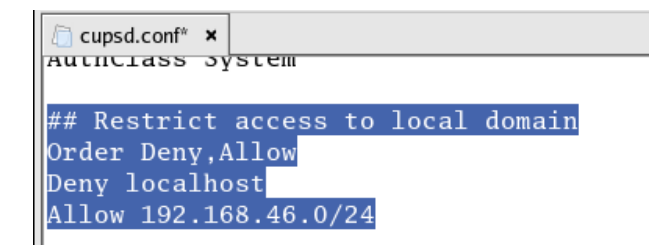

Luego, debemos de adherir las siguientes líneas al final del fichero de configuración:

#### ServerCertificate /etc/pki/tls/certs/server.crt.

#### ServerKey /etc/pki/tls/certs/server.key

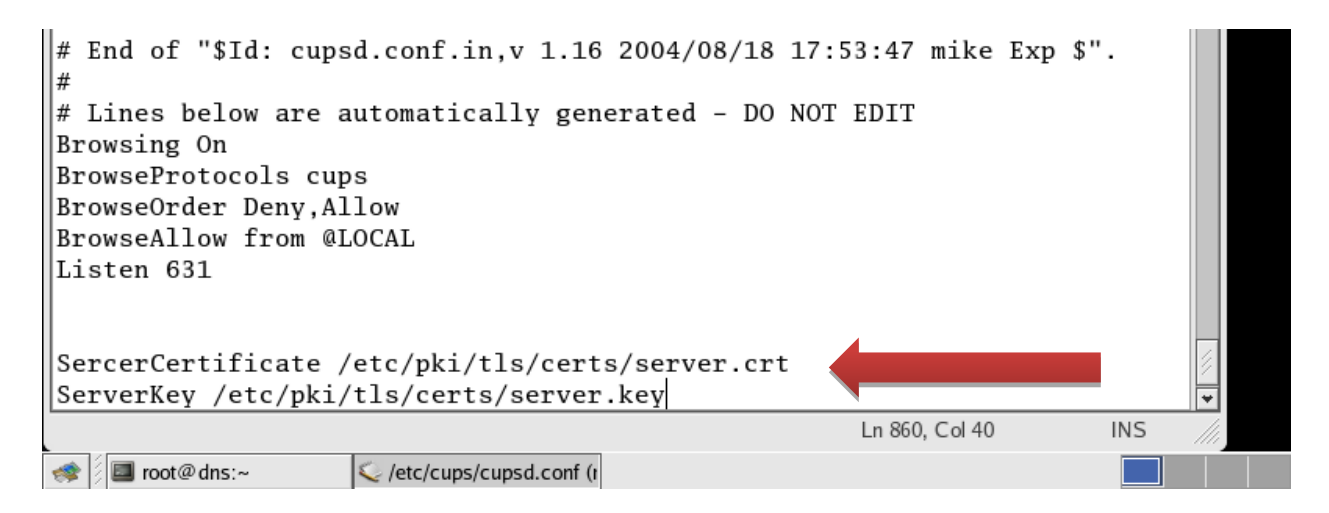

Al terminar de hacer estos cambios, debemos guardar y salir.

Ahora nos dirigimos a otro fichero el cual se encuentra en la ruta:

#### /etc/cups/mime.convs.

| · /////         |                |             |                  |                 | root@dns:~ | × |
|-----------------|----------------|-------------|------------------|-----------------|------------|---|
| <u>A</u> rchivo | <u>E</u> ditar | <u>V</u> er | <u>T</u> erminal | <u>S</u> olapas | Ayuda      |   |
| [root@da        | ns ~]#         | gedi        | t /etc/cu        | ups/mime        | .convs     | * |

Luego podemos observar el archivo de configuración.

| Yet Cups/mime.convs - gedit         Archivo Editar Yer Buscar Heramientas Documentos Ayuda         Yet Buscar Heramientas Documentos Ayuda         Muevo Abrir Guardar Imprimir Deshacer Rehacer Cortar Copiar Pegar         mime.convs ×         #         # "\$Id: mime.convs,v 1.20 2004/02/25 20:14:51 mike Exp \$"         #         # Opyright 1997-2004 by Easy Software Products.         #         These coded instructions, statements, and computer programs are the property of Easy Software Products and are protected by Federal         # Copyright 1997-2004 by Easy Software Products and are protected by Federal         # These coded instructions, statements, and computer programs are the property of Easy Software Products and are protected by Federal         # ULICENSE.txt" which should have been included with this file. If this         # file is missing or damaged please contact Easy Software Products         # Attn: CUPS Licensing Information         # Easy Software Products         # 44141 Airport View Drive, Suite 204         # Hollywood, Maryland 20636-3111 USA                                                                                                    | 🏶 Aplicaciones Acciones 🞯 🥸                                                                                                    | 🐼 dom 8 de abr, 1 | .9:22 🔇 |
|----------------------------------------------------------------------------------------------------|----------------------------------------------------------------------------------------------------|-------------------|---------|
| Archivo Editar Ver Buscar Heramientas Documentos Ayuda<br>Nuevo Abrir Guardar Imprimir Deshacer Rehacer Cortar Copiar Pegar<br>mime.convs ×<br>#<br># "\$Id: mime.convs,v 1.20 2004/02/25 20:14:51 mike Exp \$"<br>#<br>MIME converts file for the Common UNIX Printing System (CUPS).<br>#<br>Copyright 1997-2004 by Easy Software Products.<br>#<br>These coded instructions, statements, and computer programs are the<br>property of Easy Software Products and are protected by Federal<br># copyright law. Distribution and use rights are outlined in the file<br># "LICENSE.txt" which should have been included with this file. If<br>this<br># Attn: CUPS Licensing Information<br># Easy Software Products<br># 41414 Airport View Drive, Suite 204<br># Hollywood, Maryland 20636-3111 USA                                                                                                    | /etc/cups/mime.convs - gedit                                                                                                    |                   | ×       |
| Nuevo       Abrir       Guardar       Imprimir       Deshacer       Rehacer       Cortar       Copiar       Pegar         *       mime.convs ×         #       "\$Id: mime.convs,v 1.20 2004/02/25 20:14:51 mike Exp \$"         #       "MIME converts file for the Common UNIX Printing System (CUPS).         #       Copyright 1997-2004 by Easy Software Products.         #       These coded instructions, statements, and computer programs are the property of Easy Software Products and are protected by Federal         #       copyright law. Distribution and use rights are outlined in the file         #       file is missing or damaged please contact Easy Software Products         #       Attn: CUPS Licensing Information         #       Easy Software Products         #       Hollywood, Maryland 20636-3111 USA                                                                                                    | <u>A</u> rchivo <u>E</u> ditar <u>V</u> er <u>B</u> uscar <u>H</u> erramientas <u>D</u> ocumentos A <u>y</u> uda                                                                                                    |                   |         |
| <pre>mime.convs x # # "\$Id: mime.convs,v 1.20 2004/02/25 20:14:51 mike Exp \$" # # MIME converts file for the Common UNIX Printing System (CUPS). # Copyright 1997-2004 by Easy Software Products. # These coded instructions, statements, and computer programs are the property of Easy Software Products and are protected by Federal copyright law. Distribution and use rights are outlined in the file # "LICENSE.txt" which should have been included with this file. If this # file is missing or damaged please contact Easy Software Products # at: # # Attn: CUPS Licensing Information # Easy Software Products # 41141 Airport View Drive, Suite 204 # Hollywood, Maryland 20636-3111 USA # Ln1,Coll INS</pre>                                                                                                    | Nuevo Abrir Guardar Imprimir Deshacer Rehacer Cortar Copiar                                                                                                    | Pegar 🗸           | ~       |
| <pre># "\$Id: mime.convs,v 1.20 2004/02/25 20:14:51 mike Exp \$" # MIME converts file for the Common UNIX Printing System (CUPS). # Copyright 1997-2004 by Easy Software Products. # These coded instructions, statements, and computer programs are the property of Easy Software Products and are protected by Federal copyright law. Distribution and use rights are outlined in the file file is missing or damaged please contact Easy Software Products # Attn: CUPS Licensing Information # Easy Software Products # 41141 Airport View Drive, Suite 204 Hollywood, Maryland 20636-3111 USA # Ln1,Col1 INS</pre>                                                                                                    | 🗇 mime.convs 🗙                                                                                                    |                   |         |
| <pre># MIME converts file for the Common UNIX Printing System (CUPS). # Copyright 1997-2004 by Easy Software Products. # These coded instructions, statements, and computer programs are the property of Easy Software Products and are protected by Federal copyright law. Distribution and use rights are outlined in the file # "LICENSE.txt" which should have been included with this file. If this # file is missing or damaged please contact Easy Software Products # at: # Attn: CUPS Licensing Information # Easy Software Products # 44141 Airport View Drive, Suite 204 # Hollywood, Maryland 20636-3111 USA # Ln1,Col INS</pre>                                                                                                    | #<br># "\$Id: mime.convs,v 1.20 2004/02/25 20:14:51 mike Exp \$"<br>#                                                                                                    |                   | ▲<br>彡  |
| <pre># Copyright 1997-2004 by Easy Software Products. # # These coded instructions, statements, and computer programs are the # property of Easy Software Products and are protected by Federal # copyright law. Distribution and use rights are outlined in the file # "LICENSE.txt" which should have been included with this file. If this # file is missing or damaged please contact Easy Software Products # at: # # Attn: CUPS Licensing Information # Easy Software Products # 44141 Airport View Drive, Suite 204 # Hollywood, Maryland 20636-3111 USA # Ln1,Col1 INS</pre>                                                                                                    | # MIME converts file for the Common UNIX Printing System                                                                                                    | (CUPS).           |         |
| <pre># These coded instructions, statements, and computer programs are the # property of Easy Software Products and are protected by Federal # copyright law. Distribution and use rights are outlined in the file # "LICENSE.txt" which should have been included with this file. If this # file is missing or damaged please contact Easy Software Products # at: # # Attn: CUPS Licensing Information # Easy Software Products # 44141 Airport View Drive, Suite 204 # Hollywood, Maryland 20636-3111 USA # Ln1, Col1 INS</pre>                                                                                                    | # Copyright 1997-2004 by Easy Software Products.<br>#                                                                                                    |                   |         |
| <pre># property of Easy Software Products and are protected by Federal # copyright law. Distribution and use rights are outlined in the file # "LICENSE.txt" which should have been included with this file. If this # file is missing or damaged please contact Easy Software Products # at: # # Attn: CUPS Licensing Information # Easy Software Products # 44141 Airport View Drive, Suite 204 # Hollywood, Maryland 20636-3111 USA # Ln 1, Col 1 INS # Contact Easy Software Products # Attact Contact Easy Software Products # Attact Easy Software Products # Attact Easy Software Products # Attact Easy Software Produ</pre> | # These coded instructions, statements, and computer prog                                                                                                    | rams are the      |         |
| <pre># Copyright Taw. Distribution and use Fights are outlined in the file<br/># "LICENSE.txt" which should have been included with this file. If<br/>this<br/># file is missing or damaged please contact Easy Software Products<br/># at:<br/>#<br/># Attn: CUPS Licensing Information<br/># Easy Software Products<br/># 44141 Airport View Drive, Suite 204<br/># Hollywood, Maryland 20636-3111 USA<br/># Ln 1, Col 1 INS</pre>                                                                                                    | # property of Easy Software Products and are protected by                                                                                                    | Federal           |         |
| <pre>this this file is missing or damaged please contact Easy Software Products # at: # # Attn: CUPS Licensing Information # Easy Software Products # 44141 Airport View Drive, Suite 204 # Hollywood, Maryland 20636-3111 USA # Ln 1, Col 1 INS</pre>                                                                                                    | # "LICENSE.txt" which should have been included with this                                                                                                    | file. If          |         |
| <pre># file is missing or damaged please contact Easy Software Products # at: # # Attn: CUPS Licensing Information # Easy Software Products # 44141 Airport View Drive, Suite 204 # Hollywood, Maryland 20636-3111 USA # Ln 1, Col 1 INS</pre>                                                                                                    | this                                                                                                    |                   |         |
| <pre># at: # # Attn: CUPS Licensing Information # Easy Software Products # 44141 Airport View Drive, Suite 204 # Hollywood, Maryland 20636-3111 USA # Ln 1, Col 1 INS</pre>                                                                                                    | # file is missing or damaged please contact Easy Software                                                                                                    | Products          |         |
| <pre># # Attn: CUPS Licensing Information # Easy Software Products # 44141 Airport View Drive, Suite 204 # Hollywood, Maryland 20636-3111 USA # Ln 1, Col 1 INS</pre>                                                                                                    | # at:                                                                                                    |                   |         |
| <pre># Atth. Cors Elcensing information # Easy Software Products # 44141 Airport View Drive, Suite 204 # Hollywood, Maryland 20636-3111 USA Ln 1, Col 1 INS</pre>                                                                                                    | # Attn: CUBS Liconsing Information                                                                                                    |                   |         |
| <pre># 44141 Airport View Drive, Suite 204 # Hollywood, Maryland 20636-3111 USA Ln 1, Col 1 INS</pre>                                                                                                    | # Easy Software Products                                                                                                    |                   |         |
| # Hollywood, Maryland 20636-3111 USA                                                                                                    | # 44141 Airport View Drive, Suite 204                                                                                                    |                   |         |
| # Ln 1, Col 1 INS ///                                                                                                    | # Hollywood, Maryland 20636-3111 USA                                                                                                    |                   |         |
|                                                                                                    | L#In 1. Col 1                                                                                                    | INS               |         |
| ex // III root@dns'~ IV /etc/cups/mime.cl                                                                                                    | The second second |                   |         |

Aquí nos dirigimos exactamente a la **línea #114** y la des comentamos. Para des comentarla solo debemos quitarle el **signo de número** que tiene delante.

| 🗩 Aplicaciones 🛛 Acciones 🥑 🥸                                                                                                    | 🐼 dom   | 8 de abr, 19: |
|----------------------------------------------------------------------------------------------------|---------|---------------|
| /etc/cups/mime.convs - gedit                                                                                                    |         | // = = ×      |
| <u>A</u> rchivo <u>E</u> ditar <u>V</u> er <u>B</u> uscar <u>H</u> erramientas <u>D</u> ocumentos A <u>y</u> uda                                                                                                    |         |               |
| Image: Nuevo     Image: Nuevo     I | Pegar   | ~             |
| 🗇 mime.convs 🗙                                                                                                    |         |               |
| image/x-sun-laster apprication/vnu.cups-raster 100                                                                                                    |         | *             |
|                                                                                                    |         |               |
| # pstoraster is now part of ESP Ghostscript                                                                                                    |         |               |
| #application/vnd.cups-postscript application/vnd.cups                                                                                                    | -raster |               |
| 100 pstoraster                                                                                                    |         |               |
|                                                                                                    |         |               |
|                                                                                                    | ####### | #####         |
|                                                                                                    |         |               |
| # Kaw Illter                                                                                                    |         |               |
| # Uncomment the following filter and the application/octet-s                                                                                                    | tream t | vne           |
| # in mime.types to allow printing of arbitrary files without                                                                                                    | the -c  | oraw          |
| # option.                                                                                                    |         |               |
| #                                                                                                    |         |               |
|                                                                                                    |         |               |
| #application/octet-stream application/vnd.cups-raw                                                                                                    |         |               |
| 0 –                                                                                                    |         | 4             |
|                                                                                                    |         |               |
| #                                                                                                    |         | *             |
| I n 114. Col 1                                                                                                    |         | INS //        |

Guardamos para salvar la configuración.

Procedemos a iniciar el servicio por primera vez y esto lo realizamos tecleando en la terminal: /etc/rc.d/init.d/cups start.

| <ul> <li>✓</li> </ul>                            |                                        |                        |                 | root@dns:~     | - <b>•</b> × |
|--------------------------------------------------|----------------------------------------|------------------------|-----------------|----------------|--------------|
| <u>A</u> rchivo <u>E</u>                         | ditar <u>V</u> er                      | <u>T</u> erminal       | <u>S</u> olapas | A <u>y</u> uda |              |
| [root@dns<br>Iniciando<br>[root@dns<br>[root@dns | ~]# /etc,<br>cups:<br>~]# chkco<br>~]# | /rc.d/ini<br>onfig cup | t.d/cup         | s start        | *            |

Luego reiniciamos el servicio.

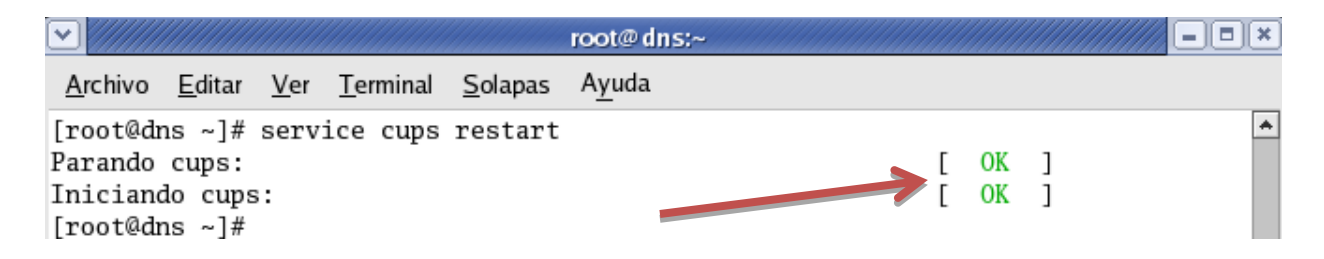

Ahora veremos un ejemplo real de uso de CUPS. Accedemos a CUPS por el browser escribiendo la dirección IP o el nombre del servidor seguido de: 631 en la barra de direcciones. En nuestro caso hemos accedido escribiendo localhost: 631.

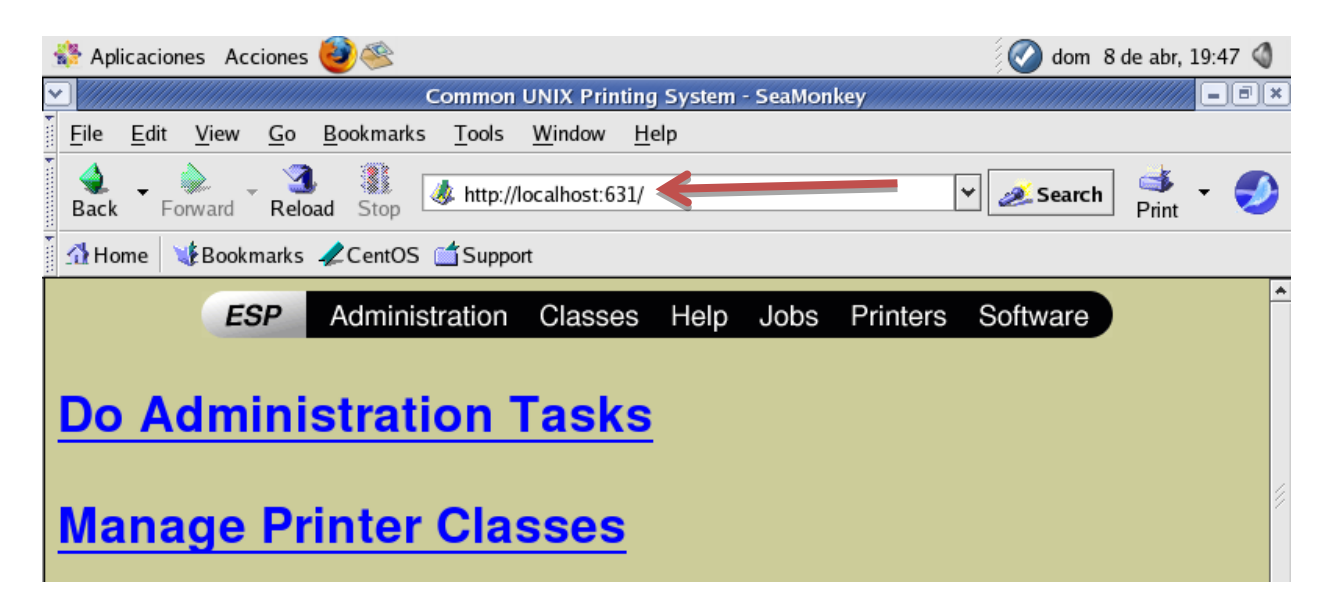

Para empezar a trabajar con lo que es añadir impresoras nos dirigimos a la parte de administración. En la página de administración de CUPS tenemos diferentes opciones las cuales nos permiten agregar y administrar impresoras, trabajos, etc...

| • | Password                                                                     | × |
|---|------------------------------------------------------------------------------|---|
| ? | Enter username and password for "CUPS" at http://localhost:631<br>User Name: |   |
|   | Daniel                                                                       |   |
|   | Password:                                                                    |   |
|   | teletisletet                                                                 |   |
|   | Use Password Manager to remember these values.                               |   |
|   | OK Cancel                                                                    |   |

| n Aplicaciones Acciones 🥶 🕸                                                                                   | 🕢 lun 9 de abr, 01:54 🛛 🚳 |
|----------------------------------------------------------------------------------------------------|---------------------------|
| Admin on localhost - CUPS v1.1.22rc1 - SeaMonkey                                                              |                           |
| <u>F</u> ile <u>E</u> dit <u>V</u> iew <u>G</u> o <u>B</u> ookmarks <u>T</u> ools <u>W</u> indow <u>H</u> elp |                           |
| Back Forward Reload Stop                                                                                      | - Search of Print - 🌖     |
| ∰Bookmarks &CentOS ≦Support                                                                                   |                           |
| ESP Administration Classes Help Jobs Printers                                                                 | Software                  |
|                                                                                                    |                           |
| Admin                                                                                                    |                           |
| Classes                                                                                                    |                           |
| Add Class Manage Classes                                                                                      |                           |
| Jobs                                                                                                    |                           |
| Manage Jobs                                                                                                   |                           |
| Printers                                                                                                    |                           |
| Add Printer Manage Printers                                                                                   |                           |
|                                                                                                    |                           |
|                                                                                                    | •                         |
|                                                                                                    | - <b>-</b> -              |
| 🐲 🎉 🕅 Admin on localhost - CUPS v1.1.22rc1 - SeaMonkey                                                        |                           |

| 😵 Aplicaciones Acciones 🥹 🕸 🔬 🛛 📀 🐼                            | de abr, 01:57 🗳                       |
|----------------------------------------------------------------|---------------------------------------|
| Admin on localhost - CUPS v1.1.22rc1 - SeaMonkey               | ////// =ð×                            |
|                                                                |                                       |
| Back - Forward Reload Stop                                     | ] 🐳 🛛 🍠                               |
| Home │ ¥Bookmarks ⋞CentOS (ゴSupport                            |                                       |
| ESP Administration Classes Help Jobs Printers Software         | <u>^</u>                              |
|                                                                |                                       |
| Admin                                                          |                                       |
| Admin                                                          |                                       |
|                                                                |                                       |
| Classes                                                        | /                                     |
| Auu class (Mallage Classes                                     | l l l l l l l l l l l l l l l l l l l |
| Jobs                                                           |                                       |
| Manage Jobs                                                    |                                       |
|                                                                |                                       |
| Printers                                                       |                                       |
| Add Printer Vian uge Printers                                  | _                                     |
| Damos click en <b>añadir impresora</b> para empezar a trabajar |                                       |
|                                                                | *                                     |
| 🎉 🎸   http://localhost:631/admin/?op=add-printer               |                                       |
| Image: Admin on localhost - CUPS v1.1.22rc1 - SeaMonkey        |                                       |

Luego de esto vamos a suministrarle la información necesaria como el nombre de la impresora y el uso que se le dará.

| • ///       |              |              |            | Adm               | in on loc   | alhost - CUP            | S v1.1.22r | :1 - SeaMo  | onkey    |          |                                     | - ®× |
|-------------|--------------|--------------|------------|-------------------|-------------|-------------------------|------------|-------------|----------|----------|-------------------------------------|------|
| <u> </u>    | <u>E</u> dit | <u>V</u> iew | <u>G</u> o | <u>B</u> ookmarks | Tools       | <u>W</u> indow <u>H</u> | elp        |             |          |          |                                     |      |
| <b>a</b> ck | τ <b>Γ</b>   | orward       | Relo       | ad Stop           | 🎄 http://lo | ocalhost:631/a          | admin/?op= | add-printer | ~        | 🥖 Search | de Servint (1997)<br>Servint (1997) | - 🤣  |
| 🚺 🚮 Ho      | ome          | 😻 Booki      | marks      | CentOS (          | ゴ Suppor    | t                       |            |             |          |          |                                     |      |
|             |              | E            | SP         | Adminis           | tration     | Classes                 | Help       | Jobs        | Printers | Software |                                     |      |
|             |              |              |            |                   |             |                         |            |             |          |          |                                     |      |
| Ad          | lm           | in           |            |                   |             |                         |            |             |          |          |                                     |      |
| Ad          | d Nev        | w Printe     | er.        |                   |             |                         |            |             |          |          |                                     |      |
|             |              |              | Nam        | e:BookShop-F      | Printer     |                         |            |             |          |          |                                     |      |
|             |              | L            | ocatio     | 1: Edificio 4 IT  | LA          |                         |            |             |          |          |                                     |      |
|             |              | Desc         | riptio     | 1: Probando P     | rinter      |                         |            |             |          |          |                                     |      |
|             |              |              |            | Continue          |             |                         |            |             |          |          |                                     |      |

| · ////           |                           | Admin on localhost - CUPS v1.1.22rc1 - SeaMonkey                                |
|------------------|---------------------------|---------------------------------------------------------------------------------|
| <u> </u>         | <u>E</u> dit <u>V</u> iew | <u>G</u> o <u>B</u> ookmarks <u>T</u> ools <u>W</u> indow <u>H</u> elp          |
| <b>a</b><br>Back | Forward                   | 3 👔 😺 http://localhost:631/admin 🗸 🌌 Search 📫 🗸 🏈                               |
| 🚺 🚮 Ho           | me 😻 Bookma               | rks 🦨 CentOS 🖆 Support                                                          |
|                  | ES                        | P Administration Classes Help Jobs Printers Software                            |
|                  |                           |                                                                                 |
| ۵.4              | min                       |                                                                                 |
| Ad               | min                       |                                                                                 |
|                  |                           |                                                                                 |
| Dev              | ice for BookS             | lop-Printer                                                                     |
|                  | Dev                       | ice: AppSocket/HP JetDirect                                                     |
|                  |                           | AppSocket/HP JetDirect                                                          |
|                  |                           | Hal printing backend                                                            |
| -                |                           | Internet Printing Protocol (http)                                               |
| Copyr            | ight 1993-2004            | ts Reserved. The Common UNIX Printing System, CUPS, and                         |
| the CU           | JPS logo are th           | tra Parallel Port #1 e Products. All other trademarks are the property of their |
| respec           | tive owners.              | SCSI Printer                                                                    |
|                  |                           | Serial Port #1<br>Serial Port #2<br>En esta pantalla se seleccionara el         |
|                  |                           | Serial Port #3                                                                  |
|                  |                           | Serial Port #4                                                                  |
|                  |                           | Serial Port #5                                                                  |
| -386             | 2 Done                    | Serial Port #6                                                                  |
|                  | Admin on loss             | Serial Port #A                                                                  |
| S 1              | 🚆 Admin on loca           |                                                                                 |

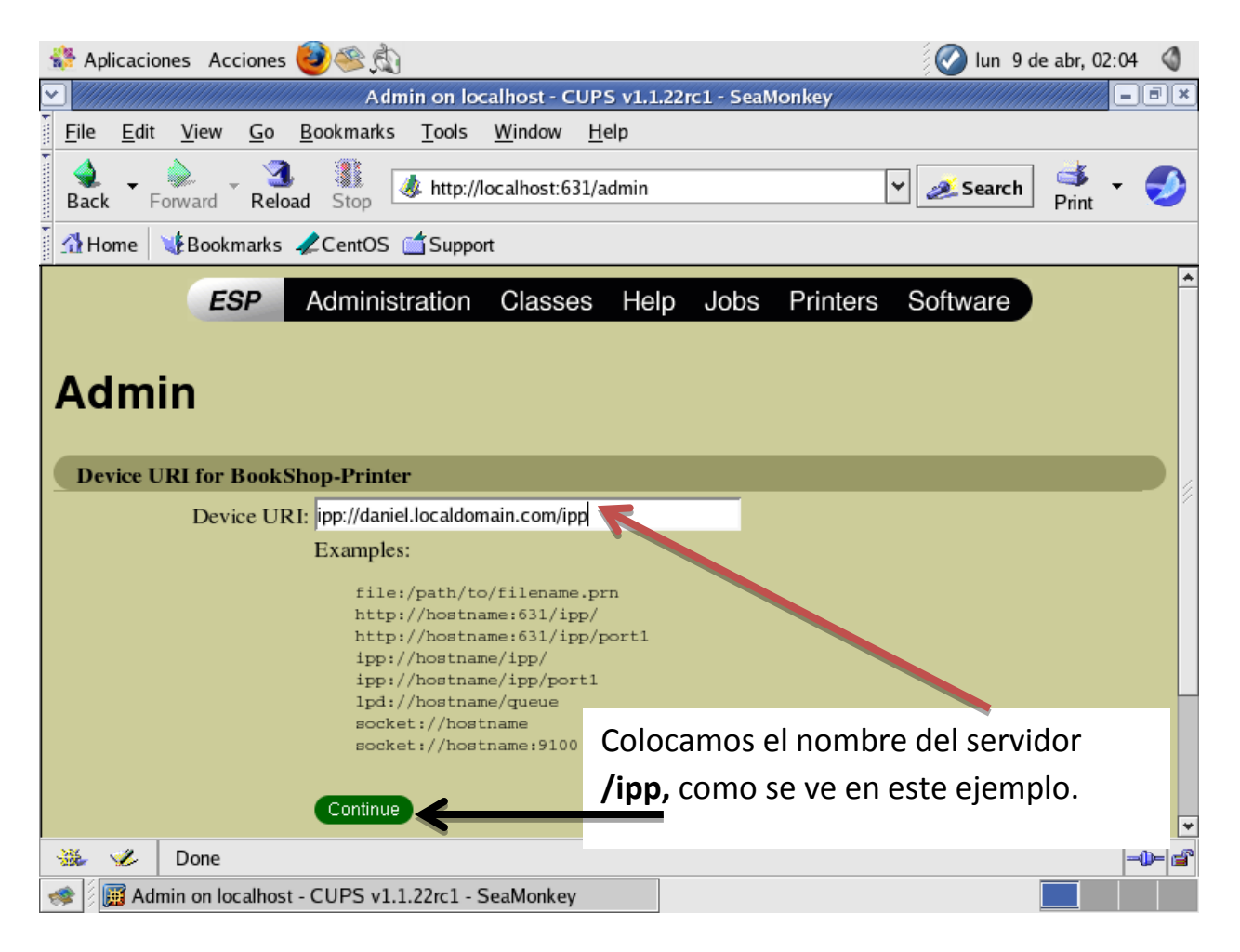

En la siguiente pantalla seleccionaremos **la marca de la impresora.** En nuestro caso seleccionaremos **la impresora HP.** 

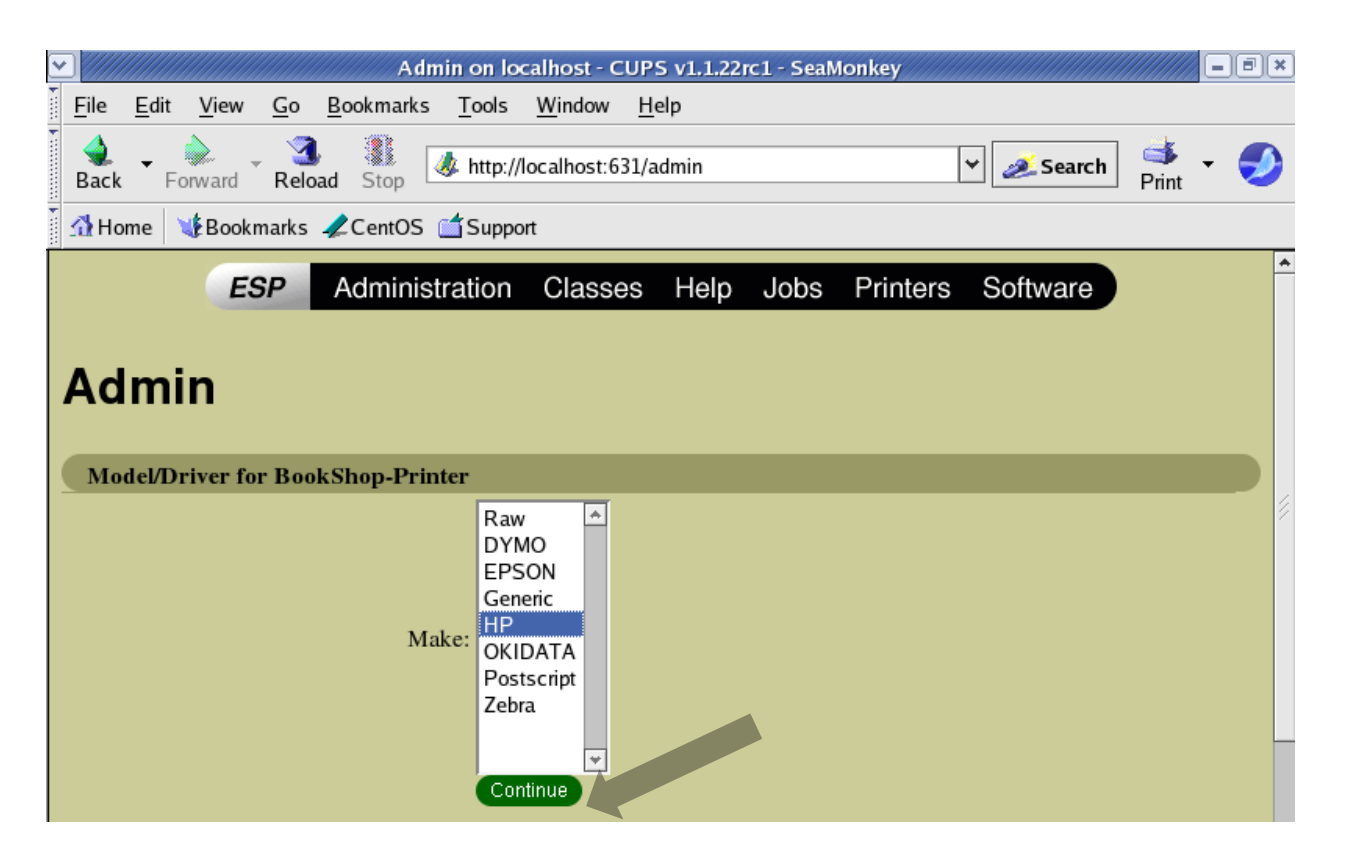

Luego, en la siguiente página seleccionamos un modelo.

| 🗱 Aplicaciones Acciones 🤓 🙊                                                                                                    | 🛛 🐼 lun 9 de    | e abr, 02:05   | ٩   |  |  |  |  |
|----------------------------------------------------------------------------------------------------|-----------------|----------------|-----|--|--|--|--|
| Admin on localhost - CUPS v1.1.22rc1 - SeaMonkey                                                                                                 |                 |                | IX. |  |  |  |  |
| <u>File E</u> dit <u>V</u> iew <u>G</u> o <u>B</u> ookmarks <u>T</u> ools <u>W</u> indow <u>H</u> elp                                            |                 |                |     |  |  |  |  |
| Back Forward Reload Stop                                                                                                    | 🧟 Search        | 🍑 🛨 (<br>Print | Ð   |  |  |  |  |
| 🖸 Home 🛛 😻 Bookmarks 🥒 CentOS 🖆 Support                                                                                                    |                 |                |     |  |  |  |  |
| ESP Administration Classes Help Jobs Printers                                                                                                    | Software        |                | *   |  |  |  |  |
|                                                                                                    | o o n n n a n o |                |     |  |  |  |  |
| Admin                                                                                                    |                 |                |     |  |  |  |  |
| Model/Driver for BookShop-Printer HP DeskJet Series CUPS v1.1 (en) HP LaserJet Series CUPS v1.1 (en) HP New DeskJet Series CUPS v1.1 (en) Model: |                 |                |     |  |  |  |  |
| Continue                                                                                                    |                 |                |     |  |  |  |  |

| Admin on localhost - CUPS v1.1.22rc1 - SeaMonkey                                                              | - BX |
|----------------------------------------------------------------------------------------------------|------|
| <u>F</u> ile <u>E</u> dit <u>V</u> iew <u>G</u> o <u>B</u> ookmarks <u>T</u> ools <u>W</u> indow <u>H</u> elp |      |
| Back - Forward Reload Stop & http://localhost:631/admin - Search Print                                        | - 🤣  |
| 🚮 Home 🛛 😻 Bookmarks 🦧 CentOS 🖆 Support                                                                       |      |
| ESP Administration Classes Help Jobs Printers Software                                                        |      |
| Admin                                                                                                    |      |
| Printer <u>BookShop-Printer</u> has been added successfully.                                                  |      |

Damos click en la impresora que agregamos para ver una breve descripción de esta.

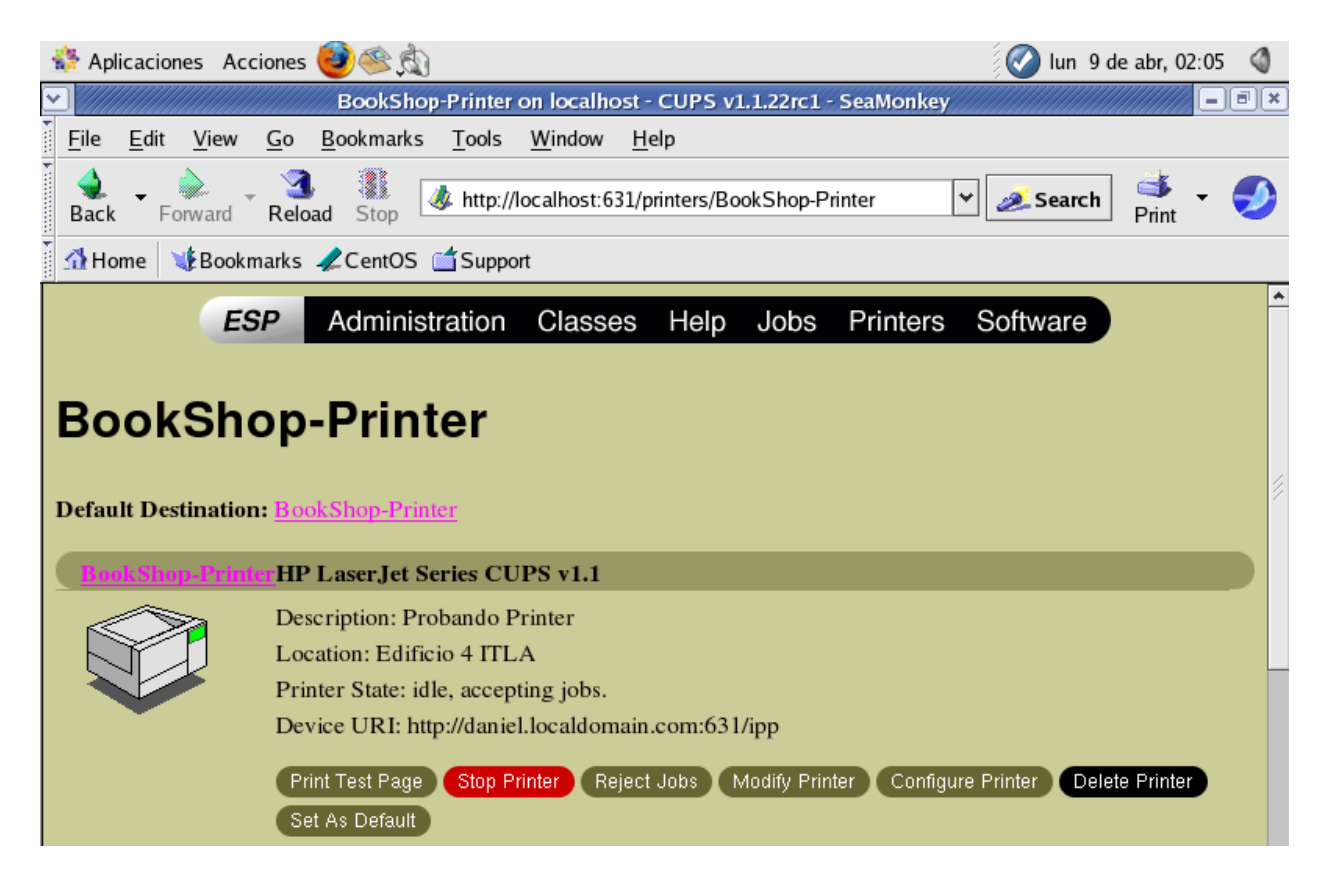

Crearemos un documento de **Prueba y lo vamos a imprimir.** Como nuestra impresora esta agregada y manejada por **CUPS** debe aparecernos la impresora en la lista al momento de seleccionar una impresora para imprimir el documento.

| <ul> <li>✓</li> </ul>                                                                                            |                           |                    | root@dns           | :/home/D       | aniel/Desk     | top         |        |       | /// = • × |
|----------------------------------------------------------------------------------------------------|---------------------------|--------------------|--------------------|----------------|----------------|-------------|--------|-------|-----------|
| <u>A</u> rchivo <u>E</u> d                                                                                       | litar <u>V</u> er         | <u>T</u> erminal   | <u>S</u> olapas    | A <u>y</u> uda |                |             |        |       |           |
| [Daniel@dns ~]\$ su -<br>Password:<br>[root@dns ~]# cd /home/Daniel/Desktop/<br>[root@dns Desktop]# gedit Prueba |                           |                    |                    |                |                |             |        |       |           |
|                                                                                                    |                           | /home              | e/Daniel/Des       | ktop/Prueb     | a (modificad   | o) - gedit  |        |       | <u> </u>  |
| <u>A</u> rchivo <u>E</u> dita                                                                                    | ar <u>V</u> er <u>B</u> u | scar <u>H</u> erra | mientas <u>D</u> o | cumentos       | A <u>y</u> uda |             |        |       |           |
| Nuevo                                                                                                    | Derir Abrir               | Guardar            | imprimir           | 🥱<br>Deshacer  | Rehacer        | G<br>Cortar | Copiar | Pegar | *         |
| 📋 Prueba* 🗙                                                                                                    |                           | Imprimi            | r el archivo a     | ctual          |                |             |        |       |           |
| Vamos a imprimir este documento para probar que nos aparezca la impresora<br>creada!!! Let's do it !!!           |                           |                    |                    |                |                |             |        |       |           |

Vemos que nos aparece la impresora que acabamos de configurar.

| <ul> <li>✓</li> </ul>                                                       |           | Impri    | imir       |                 |      | ·///////////////////////////////////// |  |  |  |
|-----------------------------------------------------------------------------|-----------|----------|------------|-----------------|------|----------------------------------------|--|--|--|
| Trabajo Impresora Papel                                                     |           |          |            |                 |      |                                        |  |  |  |
| Impresora                                                                   | Estado    | Trabajos | Ubicación  |                 |      |                                        |  |  |  |
| 👼 Create a PDF document                                                     |           |          |            |                 |      |                                        |  |  |  |
| 🚳 Generic Postscript                                                        |           |          |            |                 |      |                                        |  |  |  |
| BookShop-Printer                                                            | Preparado |          | Edificio 4 | ITLA            |      |                                        |  |  |  |
|                                                                             |           |          |            |                 |      |                                        |  |  |  |
| <u>O</u> pciones: Default ⊻ Co <u>n</u> figurar<br><u>U</u> bicación: Ipr ∨ |           |          |            |                 |      |                                        |  |  |  |
| 🧟 Vista pre <u>v</u> ia                                                     |           |          |            | X <u>C</u> ance | elar | 🛃 Im <u>p</u> rimir                    |  |  |  |

Podemos observar que podemos hacerle configuraciones a la impresora, a la hoja a la que vamos a imprimir, e **incluso ver un preview** de la impresión.

Seleccionamos la impresora y hacemos click en Imprimir.

#### A continuación vamos a agregar lo que es una impresora Web.

| 🕸 Aplicaciones 🛛 Acciones 😻 🥸 戱                                                                                                    | 🛿 🕜 lun 9 de abr, 02:23 | 3 🔇    |
|----------------------------------------------------------------------------------------------------|-------------------------|--------|
| Admin on localhost - CUPS v1.1.22rc1 - SeaMonkey                                                                                                    |                         | ) II X |
| <u>F</u> ile <u>E</u> dit <u>V</u> iew <u>G</u> o <u>B</u> ookmarks <u>T</u> ools <u>W</u> indow <u>H</u> elp                                                                     |                         |        |
| Back - Downard - Reload Stop Mttp://localhost:631/admin                                                                                                    | Search Print            | 9      |
| ☆ Home Websekmarks ≮CentOS ≦Support                                                                                                    |                         |        |
| ESP       Administration       Classes       Help       Jobs       Printers       S         Admin       Administration       Classes       Help       Jobs       Printers       S | Software                | *      |
| Classes                                                                                                    |                         |        |
| Add Class Manage Classes                                                                                                    |                         |        |
| Jobs                                                                                                    |                         |        |
| Manage Jobs                                                                                                    |                         |        |
| Printers                                                                                                    |                         |        |
| Add Printer Manage Printers                                                                                                    |                         |        |

Para esto debemos seguir los mismos procedimientos.

Damos click en **añadir impresora** para empezar a trabaiar.

Luego de esto vamos a suministrarle la información necesaria como el nombre de la impresora y el uso que se le dará.

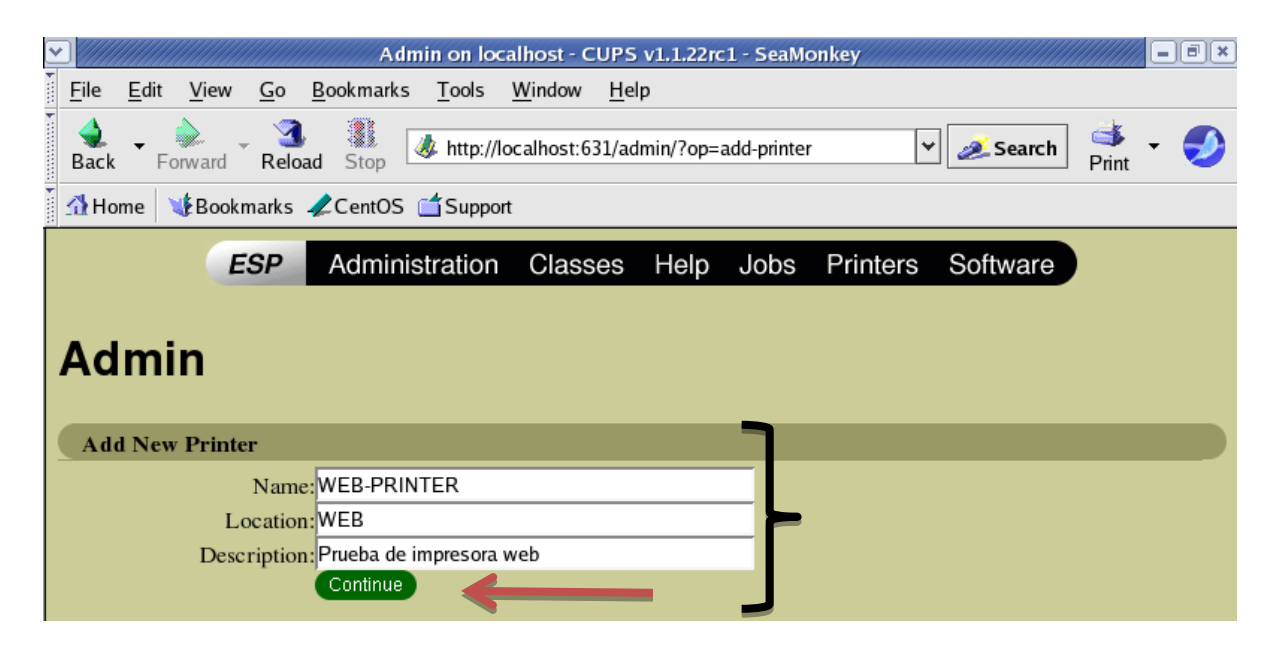

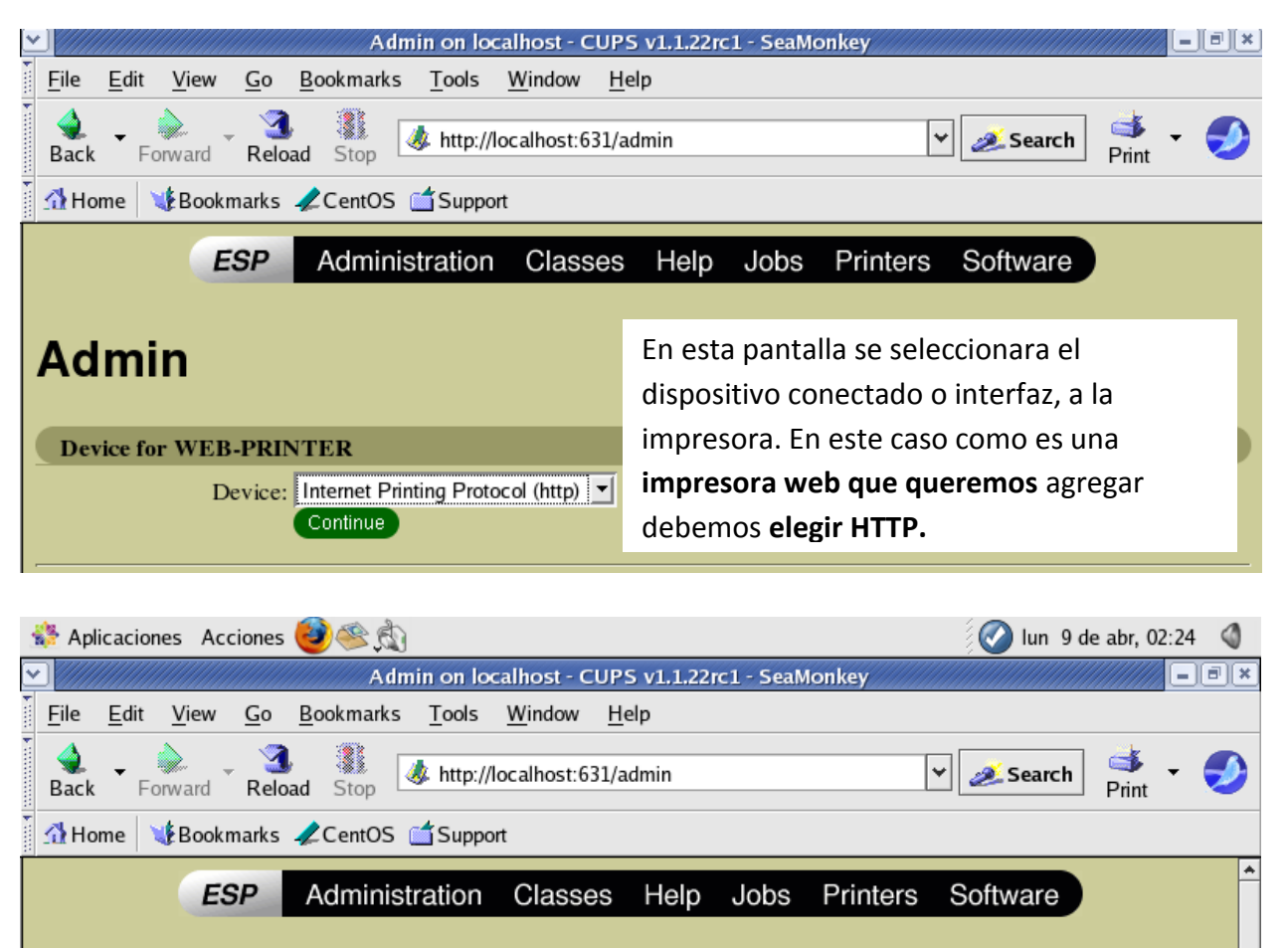

# Admin Device URI for V

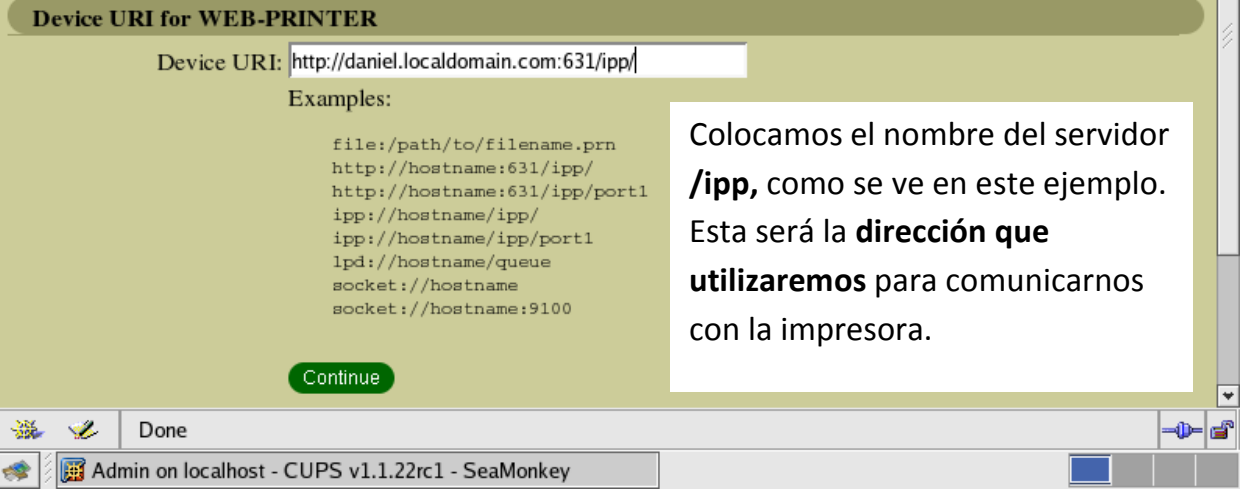

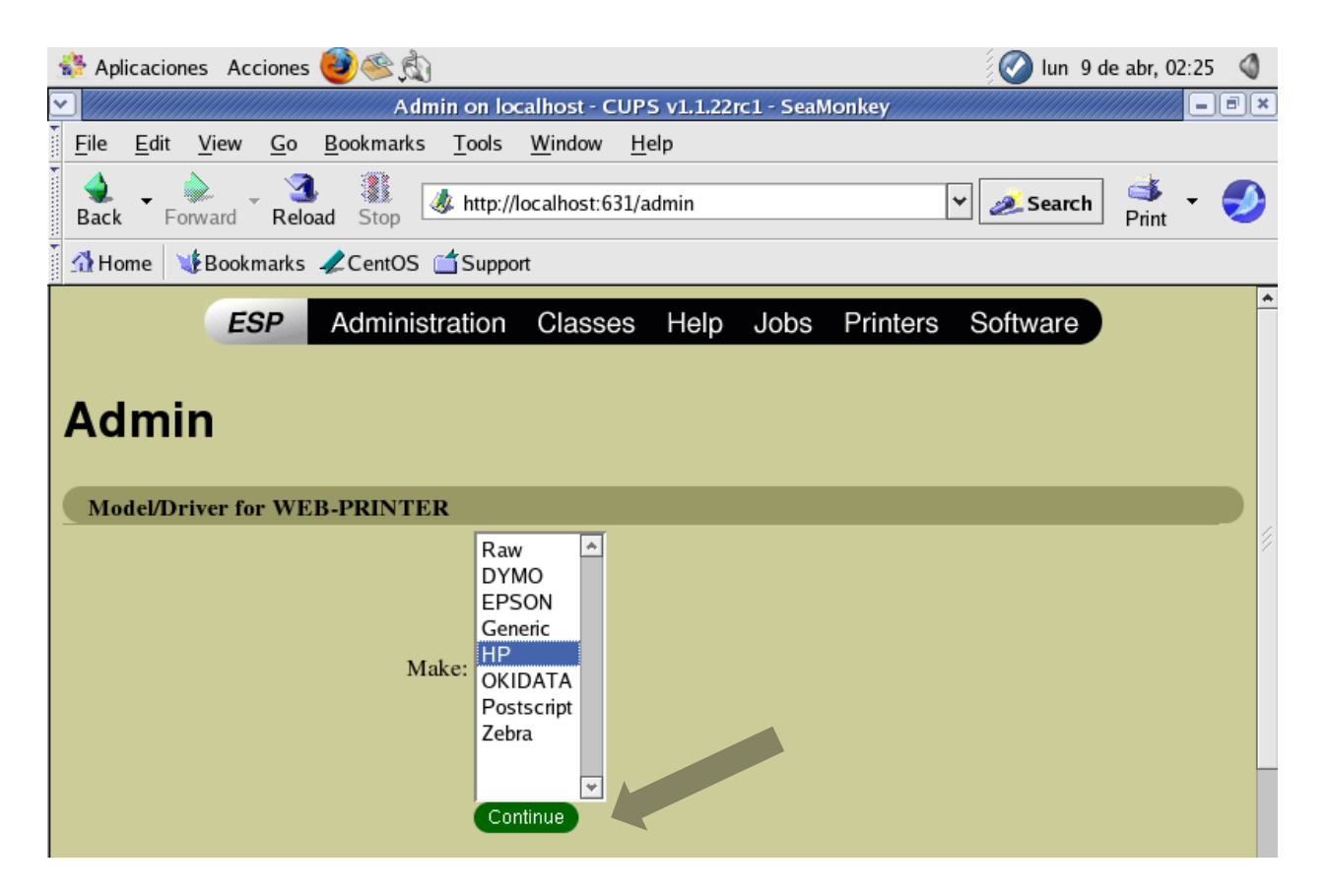

Luego, en la siguiente página seleccionamos un modelo.

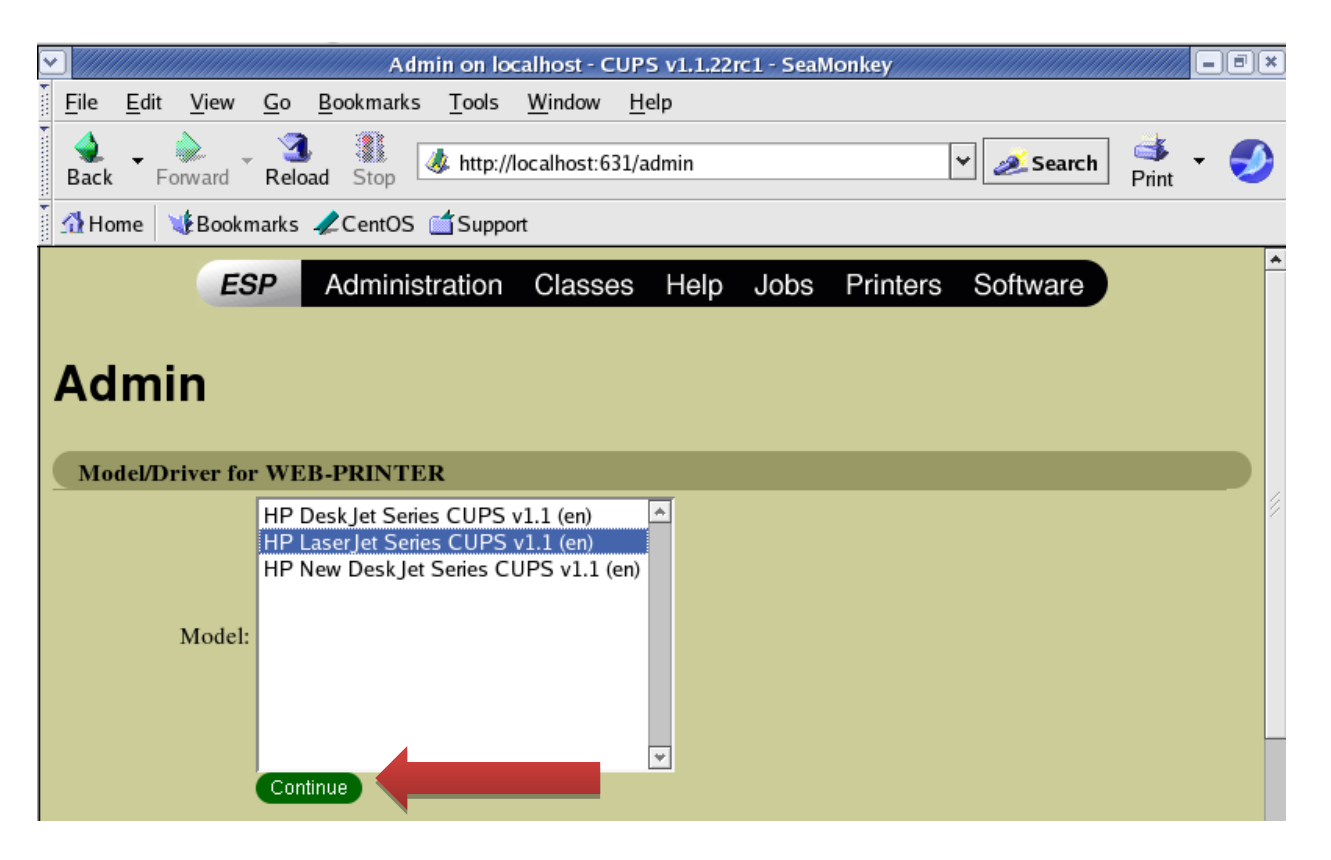

Luego de haber presionado siguiente nos aparecerá la siguiente ventana donde se nos confirma que la impresora se añadió correctamente.

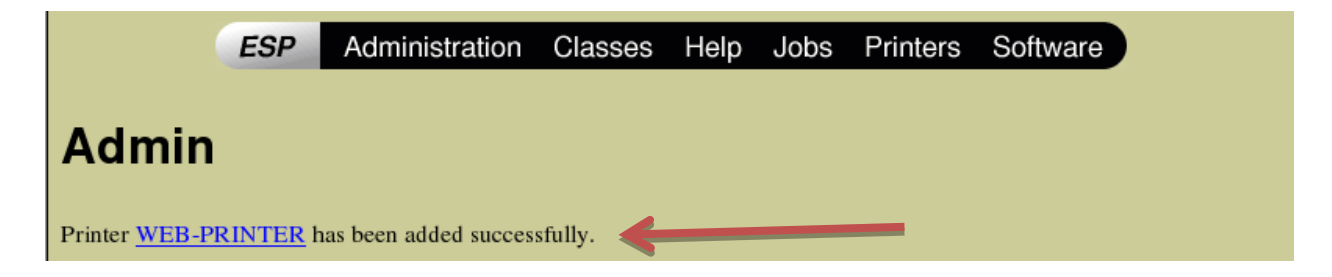

Ahora vamos a ver una prueba de que esta impresora está funcionando.

|                 | /root/Prueba (modificado) - gedit |             |                |                      |                       |                |        |        |       |  | _ = × |
|-----------------|-----------------------------------|-------------|----------------|----------------------|-----------------------|----------------|--------|--------|-------|--|-------|
| <u>A</u> rchivo | <u>E</u> ditar                    | <u>V</u> er | <u>B</u> uscar | <u>H</u> erramientas | <u>D</u> ocumentos    | A <u>y</u> uda |        |        |       |  |       |
| Nuevo           | D AŁ                              | Drir        | Guar           | ndar Imprin          | nir <b>P</b> Deshacer | (P<br>Rehacer  | Gertar | Copiar | regar |  | *     |
| Di Prueba       | a* ×                              |             |                |                      |                       |                |        |        |       |  |       |
| Proban          | ido la                            | a imp       | resor          | a WEB                | V                     |                |        |        |       |  |       |

Aquí podemos observar que la impresora se agregó correctamente.

| Ľ | $\leq$     |                              |             | Imprim             | ir 🔛 🔅          |
|---|------------|------------------------------|-------------|--------------------|-----------------|
|   | Trat       | bajo Impresora Papel         |             |                    |                 |
|   |            | Impresora                    | Estado      | Trabajos           | Ubicación       |
|   | 3          | Create a PDF document        |             |                    |                 |
|   | 3          | Generic Postscript           |             |                    |                 |
|   | 0          | BookShop-Printer             | Imprimiendo | 1                  | Edificio 4 ITLA |
|   | ۵          | WEB-PRINTER                  | Preparado   |                    | WEB             |
|   | <u>O</u> I | ociones: Default<br>icación: | ¥-          | Co <u>n</u> figura | ar              |
|   |            | Vista pre <u>v</u> ia        |             |                    | X Cancelar      |

De esta forma hemos terminado de trabajar con lo que es **administración de impresoras (CUPS).**